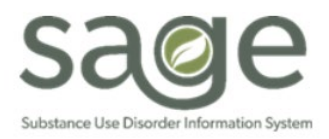

## Financial Eligibility for Providers Job Aid

# Table of Contents

| Sι | ummary                                 | 1 |
|----|----------------------------------------|---|
| Sł | neet Overview                          | 2 |
|    | Patient Count by Guarantor             | 2 |
|    | Patient with a Medi-Cal Guarantor      | 3 |
|    | Patients with an Applying for Medi-Cal | 3 |
|    | Only Non DMC Guarantor                 | 3 |
|    | Select Yes for NonDMC Patients Only    | 4 |
|    | Program Guarantor Summary              | 4 |
|    | Patient Guarantor Detail               | 5 |
|    | Common Selector                        | 6 |
|    |                                        |   |

## Summary

The Financial Eligibility for Providers sheet in KPI Dashboards 2.0 should be used to gather general statistics about patients within each guarantor, DMC (California Department of Alcohol and Drug Programs), LA County-NonDMC, Applying for Medi-Cal and Self-Pay. Specifically, this sheet was developed to provide visibility into patients listed as Applying for Medi-Cal for easier tracking. When Applying for Medi-Cal is selected using the filters on the right side of the screen, additional columns become visible with service date and service count information.

# Sheet Overview

| Patient Count by Guarantor                           | Patients with a                                       | Medi-Cal G      | Guar             | Prog                | ram Guaran        | tor Summary           |                                                             |                 |               | Guarantor Name     |
|------------------------------------------------------|-------------------------------------------------------|-----------------|------------------|---------------------|-------------------|-----------------------|-------------------------------------------------------------|-----------------|---------------|--------------------|
| categories and do not consider the rank order of the | 17                                                    |                 |                  | Admission Program Q |                   | Guarantor Name        |                                                             | Client<br>Count | Admission Pro |                    |
| Guarantor Name                                       | Patients with an Applying For                         |                 |                  | Totals              |                   |                       |                                                             |                 | 22            | Service Program    |
| Applying for Medi-Cal                                |                                                       |                 |                  |                     | ry Inc            | Applying for Medi-Cal |                                                             | 2               |               |                    |
|                                                      | 2                                                     |                 |                  | Recovery Inc        |                   |                       | CALIFORNIA<br>DEPARTMENT OF<br>ALCOHOL AND DRUG<br>PROGRAMS | 17              |               |                    |
|                                                      | Only Non DMC Guarantor                                |                 |                  |                     |                   |                       |                                                             |                 |               | Service            |
| LA 12 17 CAL                                         |                                                       | 4               |                  |                     | ry Inc            | LA County - Non DMC   |                                                             | 12              | •••           |                    |
|                                                      |                                                       | -               |                  |                     |                   |                       |                                                             |                 |               |                    |
|                                                      | Select Yes for NonDM                                  | C Patients Only |                  |                     |                   |                       |                                                             |                 |               | Client             |
|                                                      |                                                       |                 |                  |                     |                   |                       |                                                             |                 |               | Financial          |
| Patient Guarantor Detail Patient Count (37)          |                                                       |                 |                  |                     |                   |                       |                                                             |                 |               | Calendar           |
| PATID Q Admission Program Q Gu                       | arantor Name                                          | CIN<br>Number Q | Policy<br>Number | Q                   | County on<br>F.E. | Q                     |                                                             |                 |               | Fiscal Calendar    |
| PR                                                   | UGRAMS                                                |                 |                  |                     |                   |                       |                                                             |                 |               | Date Sort          |
| 185871 Recovery Inc CA<br>DE<br>AL<br>PR             | LLFORNIA<br>PARTMENT OF<br>COHOL AND DRUG<br>LOGRAMS  | 91051359C       | 9105135          | 90                  | Los Angeles       |                       |                                                             |                 |               | Service 🔻          |
| 186008 Recovery Inc CA<br>DE<br>AL<br>PR             | LLIFORNIA<br>PARTMENT OF<br>COHOL AND DRUG<br>LOGRAMS | N/A             |                  | 22222               | Los Angeles       |                       |                                                             |                 |               | Service Date<br>to |
| 186008 Recovery Inc LA                               | County - Non DMC                                      | N/A             | -                |                     | Los Angeles       |                       |                                                             |                 |               |                    |

No Protected Health Information (PHI) was used in the examples provided.

This sheet is comprised of eight (8) objects, including a guarantor count pie chart (1), counts of each guarantor individually (3), a filter option to show patients with only a LA County Non DMC guarantor (1), program level data table (1), patient level data table (1) and a general selector column (1)

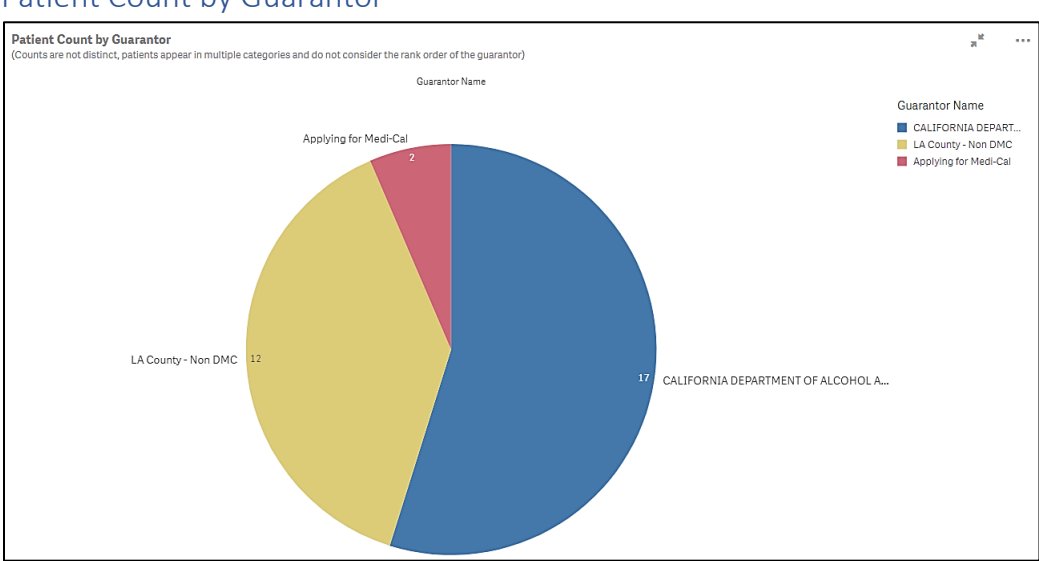

Patient Count by Guarantor

The Patient Count by Guarantor pie chart shows the count of patients at your agency under each guarantor. When viewing these numbers, please note that there is overlap between the guarantors

since patients can have more than one guarantor on the Financial Eligibility Form. For example, if a patient has both California Department of Alcohol and Drug Programs and LA County NonDMC guarantors, that one patient will be counted in each of the pie slices. Additionally, the guarantor rank on the F.E. form is not shown on this chart.

An additional filter option was added to allow providers to view those patients who have LA County NonDMC as their ONLY guarantor on the F.E. form. (See below for "Select Yes for NonDMC Patients Only" filter).

Patient with a Medi-Cal Guarantor

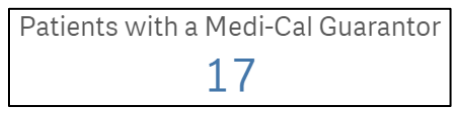

This KPI shows the number of distinct patients with a Medi-Cal guarantor on the F.E.. This number will change depending on any other filters selected. It will always reflect the number of patients with the Medi-Cal guarantor out of the available patients filtered. If no filters are selected, it will reflect the total number across all categories.

Patients with an Applying for Medi-Cal

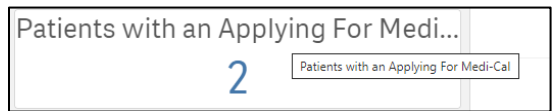

This KPI shows the number of distinct patients with an Applying for Medi-Cal guarantor on the F.E. This number will change depending on any other filters selected. It will always reflect the number of patients with the Applying for Medi-Cal guarantor out of the available patients filtered. If no filters are selected, it will reflect the total number across all categories.

#### Only Non DMC Guarantor

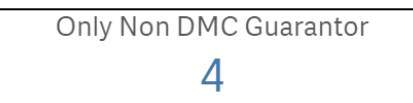

This KPI shows the number of distinct patients with the LA County NonDMC guarantor on the F.E. This number will change depending on any other filters selected. It will always reflect the number of patients with the LA County NonDMC guarantor out of the available patients filtered. If no filters are selected, it will reflect the total number across all categories.

### Select Yes for NonDMC Patients Only

| 1                |                            |
|------------------|----------------------------|
|                  | ··· 💿 🗙 🔽                  |
|                  | <b>Q</b> Search in listbox |
|                  | No                         |
|                  | Yes                        |
|                  |                            |
|                  |                            |
|                  |                            |
|                  |                            |
|                  |                            |
|                  |                            |
| Select Yes for N | onDMC Patients Only        |

This option filters out all other guarantors and allows the sheet to only show information for patients that have LA County NonDMC as the ONLY guarantor on the F.E. Select 'Yes' to apply the filter to the entire sheet.

Please note, that this cannot be combined with any other guarantor filters. Selecting other guarantors will skew the results on the various tables and graphs and show patients with any combination of the guarantors selected.

### Program Guarantor Summary

| Program Guarantor Summary |    |                                                             |    |              |  |  |
|---------------------------|----|-------------------------------------------------------------|----|--------------|--|--|
| Admission Program         | Q, | Guarantor Name                                              | Q, | Client Count |  |  |
| Totals                    |    |                                                             |    | 22           |  |  |
| Recovery Inc              |    | Applying for Medi-Cal                                       |    | 2            |  |  |
| Recovery Inc              |    | CALIFORNIA<br>DEPARTMENT OF<br>ALCOHOL AND DRUG<br>PROGRAMS |    | 17           |  |  |
| Recovery Inc              |    | LA County - Non DMC                                         |    | 12           |  |  |

This table shows the count of patients with each of the identified guarantors by provider agency. Providers can use this table to see the proportion of each guarantor throughout their agency. This table is form based data and not based on claims data. The numbers are reflective of exactly what was entered on the Financial Eligibility for the agency regardless if there are claims for those patients.

| Program Guarantor Detail |                                                       |  |  |  |  |  |
|--------------------------|-------------------------------------------------------|--|--|--|--|--|
| Column Name              | Description                                           |  |  |  |  |  |
| Admission Program        | Agency name/Legal Entity                              |  |  |  |  |  |
| Guarantor Name           | Guarantor name as listed on the Financial Eligibility |  |  |  |  |  |
| Client Count             | Count of patients per guarantor                       |  |  |  |  |  |

## Patient Guarantor Detail

| Patient Guarantor Detail<br>Patient Count (2) |                        |                         |           |                    |                     |                                                   |                                                  |                  |
|-----------------------------------------------|------------------------|-------------------------|-----------|--------------------|---------------------|---------------------------------------------------|--------------------------------------------------|------------------|
| Q.<br>PATID                                   | Q<br>Admission Program | Q.<br>Guarantor Name    | Q,<br>CIN | Policy Q<br>Number | Q<br>County on F.E. | Applying for<br>Medi-Cal First<br>Date of Service | Applying for<br>Medi-Cal Last<br>Date of Service | Service<br>Count |
| Totals                                        |                        |                         |           |                    |                     | 2022-01-01                                        | 2022-01-05                                       | 2                |
| 160401                                        | Recovery Inc           | 3 Applying for Medi-Cal | N/A       | -                  | Los Angeles         | 2022-01-01                                        | 2022-01-05                                       | 2                |

The Patient Guarantor Detail table gives specific patient information for any of the guarantors, or any specific guarantor selected. CIN and Policy fields were added to assist in troubleshooting any CIN errors that may have resulted in denials. The CIN field will populate if a CIN was entered in any of the guarantors. If there is a CIN for an Applying for Medi-Cal guarantor, that might indicate the patient has Medi-Cal in a different county and should be investigated to ensure that Applying for Medi-Cal is the correct guarantor.

This table has a conditional variable when Applying for Medi-Cal has been selected as a filter. Once Applying for Medi-Cal is selected, 3 additional columns will display, 1) Applying for Medi-Cal First Date of Service, 2) Applying for Medi-Cal Last Date of Services, 3) Service Count. These three columns will allow providers to view patients that were billed as Applying for Medi-Cal and approximately how many days under Applying for Medi-Cal were used. This will allow easier tracking of the 30 day policy for Applying for Medi-Cal, which only permits up to 30 days per patient per calendar year.

| Patient Guarantor Detail        |                                                                      |  |  |  |  |  |
|---------------------------------|----------------------------------------------------------------------|--|--|--|--|--|
| Column Name                     | Description                                                          |  |  |  |  |  |
| PATID                           | Sage created record number for the patient                           |  |  |  |  |  |
| Admission Program               | Agency name/Legal Entity                                             |  |  |  |  |  |
| Guarantor Name                  | Guarantor name as listed on the Financial Eligibility                |  |  |  |  |  |
| CIN                             | Client Index Number assigned by Medi-Cal that was entered on the     |  |  |  |  |  |
|                                 | Subscriber Client Index Number field on the F.E.                     |  |  |  |  |  |
| Policy Number                   | Policy Number entered on Subscriber's Policy # field on the F.E.     |  |  |  |  |  |
| County of F.E.                  | County listed on the F.E. in the Subscriber's Address- County field. |  |  |  |  |  |
| Applying for Medi-Cal First     | Conditional field that is enabled when Applying for Medi-Cal         |  |  |  |  |  |
| Date of Service                 | guarantor is selected. This populates the first date of service that |  |  |  |  |  |
|                                 | was billed as Applying for Medi-Cal. If no claims were submitted     |  |  |  |  |  |
|                                 | under "Applying for Medi-Cal" the field will show as a gray dash     |  |  |  |  |  |
|                                 | mark.                                                                |  |  |  |  |  |
| Applying for Medi-Cal Last Date | Conditional field that is enabled when Applying for Medi-Cal         |  |  |  |  |  |
| of Service                      | guarantor is selected. This populates the last date of service that  |  |  |  |  |  |
|                                 | was billed as Applying for Medi-Cal. If no claims were submitted     |  |  |  |  |  |
|                                 | under "Applying for Medi-Cal" the field will show as a gray dash     |  |  |  |  |  |
|                                 | mark.                                                                |  |  |  |  |  |
| Service Count                   | Count of services billed as Applying for Medi-Cal. If no claims were |  |  |  |  |  |
|                                 | submitted under "Applying for Medi-Cal" the field will show as a     |  |  |  |  |  |
|                                 | gray dash mark.                                                      |  |  |  |  |  |

## **Common Selector**

**Guarantor Name:** List the various guarantors that have been entered for patients at the provider agency.

**Admission Program:** Lists the agency name at the legal entity level. This is added for SAPC use as providers only have access to their own agency.

**Service Program:** Shows the specific service address/sites under a provider where services were delivered.

**Service** contains: Service Staff Name, Service Value (service and Service Code (CPT/HCPCS)

**Financial** contains: Payor Group, Payor Name, Payment Type, Payment Type Value, and Billing Status.

**Calendar** contains: Calendar Year, Calendar Quarter, Calendar Half, Month, Calendar Year-Half, Calendar Year-Quarter, Calendar Year-Month, Calendar Year-Week, Date.

**Fiscal Calendar** contains: Fiscal Year, Fiscal Half, Fiscal Quarter, Fiscal Year. Month Abbreviation, Fiscal Month number, Fiscal Year-Half, Fiscal Year-Month, Fiscal Year-Quarter.

**Date Sort:** This field defaults to Procedures.Date of Service on all Sheets. Alternative selections can be made through the dropdown.

| Guarantor Name                               |
|----------------------------------------------|
| Admission Program                            |
| Service Program                              |
| •••                                          |
|                                              |
| Service                                      |
| Financial                                    |
| Calendar                                     |
| ••••                                         |
| Fiend Calandar                               |
| Fiscal Calendar                              |
| Service Date<br>2020-04-11 to 2022-11-<br>07 |